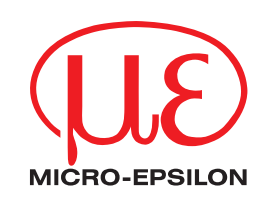

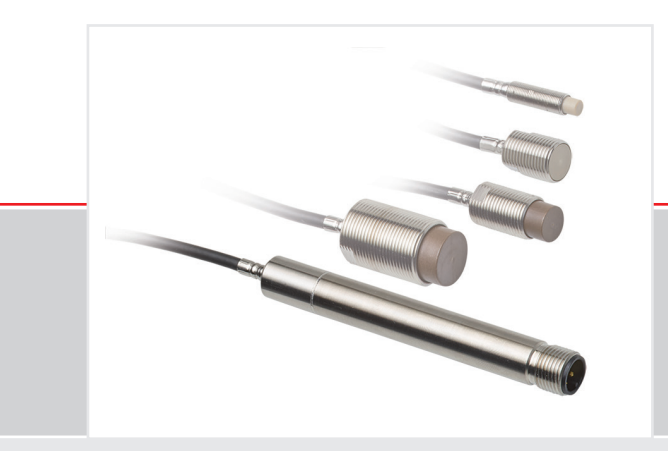

Interface Instructions eddyNCDT 3005

RS485 to USB, Ethernet, EtherCAT, EtherNet/IP, PROFINET

Interface Instructions

MICRO-EPSILON MESSTECHNIK GmbH & Co. KG Koenigbacher Strasse 15 94496 Ortenburg / Germany

Tel. +49 (0) 8542 / 168-0 Fax +49 (0) 8542 / 168-90 info@micro-epsilon.com www.micro-epsilon.com

# Contents

| 1.                      | Introduction                                                                                                    | . 5                                    |
|-------------------------|----------------------------------------------------------------------------------------------------|----------------------------------------|
| 2.                      | Pin Assignment                                                                                                    | . 5                                    |
| <b>3.</b><br>3.1        | sensorTOOL Software.<br>Measurement Menu                                                                                                    | <b>5</b><br>.7<br>.7<br>.8<br>.8<br>9  |
| 3.2                     | Configuration of Baud Rate<br>3.2.1 Changing the Baud Rate<br>3.2.2 Address Assignment                                                                                                    | .9<br>10<br>11                         |
| 3.3                     | Multi-Sensor DAQ Mode                                                                                                    | 12                                     |
| <b>4.</b><br>4.1<br>4.2 | Interfaces       1         IF1032/ETH vs. IF2035       1         IF2035       1         4.2.1       Connection Diagram       1         4.2.2       Hardware Interface       1         4.2.3       Data Format       1         4.2.3       Calculation of Distance Values       1         4.2.3.1       Calculating the Sensor Temperature       1         4.2.3.3       Calculation of the Electronics (Controller) Temperature       1         4.2.3.4       Example of the Transmission of a Measurement Value       1 | 14<br>14<br>14<br>14<br>15<br>15<br>16 |
| 4.3                     | IF1032/ETH<br>4.3.1 Connection Diagram<br>4.3.2 Sensor Interface<br>4.3.3 Measurement Settings - Measurement Mode                                                                                                    | 16<br>16<br>17<br>18                   |
| <b>5.</b><br>5.1<br>5.2 | MEDAQLib       1         Supported ME-Bus Sensor Commands       2         Examples       2         5.2.1       Python         5.2.2       C#         5.2.3       MATLAB                                                                                                    | 19<br>20<br>20<br>22<br>26             |

Appendix

# 1. Introduction

The eddyNCDT 3005 measuring system uses eddy currents to precisely measure the distance, movement and position of metallic objects. The measured values can be read out both analog as voltage and digitally via the RS485 interface. These instructions describe how the RS485 interface can be connected to common interfaces (USB, EtherNet, EtherCAT, Ethernet/IP or PROFINET).

The PC software sensorTOOL allows you to configure the sensor and view the measured data.

You can also use the IF2035 converter from Micro-Epsilon to read out the measured data via PROFINET, EtherCAT or EtherNet/IP.

You can find more information about the IF2035 interface module in the operating instructions. They are available online at

https://www.micro-epsilon.com/industry-sensors/interfaces/if2035-for-industrial-ethernet/

You can also use the IF1032/ETH converter from Micro-Epsilon to read out the measured data via Ethernet or EtherCAT.

You can find more information about the IF1032/ETH in the operating instructions. They are available online at:

https://www.micro-epsilon.com/industry-sensors/interfaces/if1032-eth/

# 2. Pin Assignment

The converters can be used in conjunction with the cable PCx/5-M12<sup>1</sup>.

| Pin | Description | PC5/5-M12       |                        |
|-----|-------------|-----------------|------------------------|
| 1   | Brown       | 12 32 VDC       | $2 \bigcirc 0_1$       |
| 2   | White       | Distance signal |                        |
| 3   | Blue        | Ground          |                        |
| 4   | Black       | RS485 A / +     | 3 7                    |
| 5   | Gray        | RS485 B / -     | View on connector side |

Fig. 1 5-pole M12 A-coded male connector on controller

# 3. sensorTOOL Software

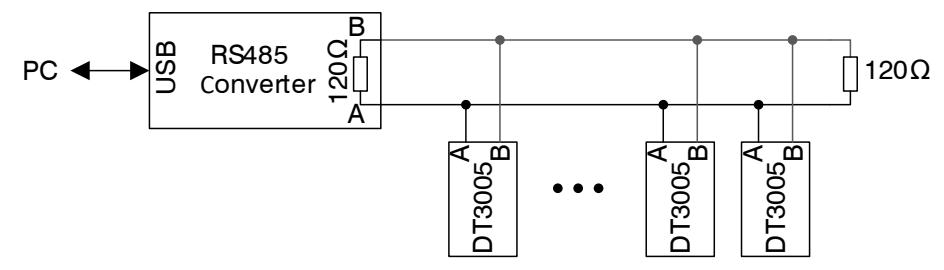

Fig. 2 Connection of the eddyNCDT 3005 to the PC using a USB/RS485 converter

A terminating resistor of 120  $\Omega$  is required between the A and B line of the RS485 interface at the start and end of the RS485 bus. A terminating resistor of the RS485 line is not incorporated in the DT3005. It is therefore allowed to connect several sensors to one bus cable.

sensorTOOL is a documented PC software package with which you can adjust the sensor as well as visualize and document measurement data.

You can find this program online at https://www.micro-epsilon.com/download/software/sensorTOOL.exe.

- Connect the DT3005 controller with an USB to RS485 converter to a free USB port of your PC and connect the power supply to the DT3005.
- Start the sensorTOOL program.
- Set the eddyNCDT sensor group and the eddyNCDT 3005 sensor type in the drop-down menus.

1) x = cable length in meters

| Connections<br>Sensor group<br>eddyNCDT ~<br>Sensor type<br>eddyNCDT 3005 ~ | Connections ©      | Search Results (1)  Control Control Co |
|-----------------------------------------------------------------------------|--------------------|----------------------------------------------------------------------------------------------------|
| Scan Options Search serial interfaces Quick scan RS485 Enable logging       | edyNCDT \          | Parameters         Sensor type:       SensorOnMEbus (0)         Serial number controller:       94396         Software version:       2.0b                                                                                                    |
| Single-sensor mode                                                          | Single-sensor mode |                                                                                                    |

Fig. 3 First interactive site after calling the sensorTOOL

Select the connected sensor.

▶ Check the box Search serial interfaces.

▶ If only 1 controller is operated on the ME bus, check the box next to Quick scan RS485.

In this case, all addresses are requested at the same time.

If several controllers are operated on the ME bus, the check mark for Quick scan RS485 must be deactivated. The search then takes longer, as the program scans the entire address range individually, see also chapter Configuration of Baud Rate, see 3.2.

Click on the Sensor button with the magnifying glass icon in order to start the search.

All available channels will now be displayed in the Search Results (x) overview.

Select a desired sensor.

Further menus can now be called up using the Start Data Acquisition and Configure baudrate buttons.

## 3.1 Measurement Menu

Click on the Start Data Acquisition button or on the controller symbol, see Fig. 3 to make further settings and start data acquisition.

To check your measurements, a simple data acquisition is available.

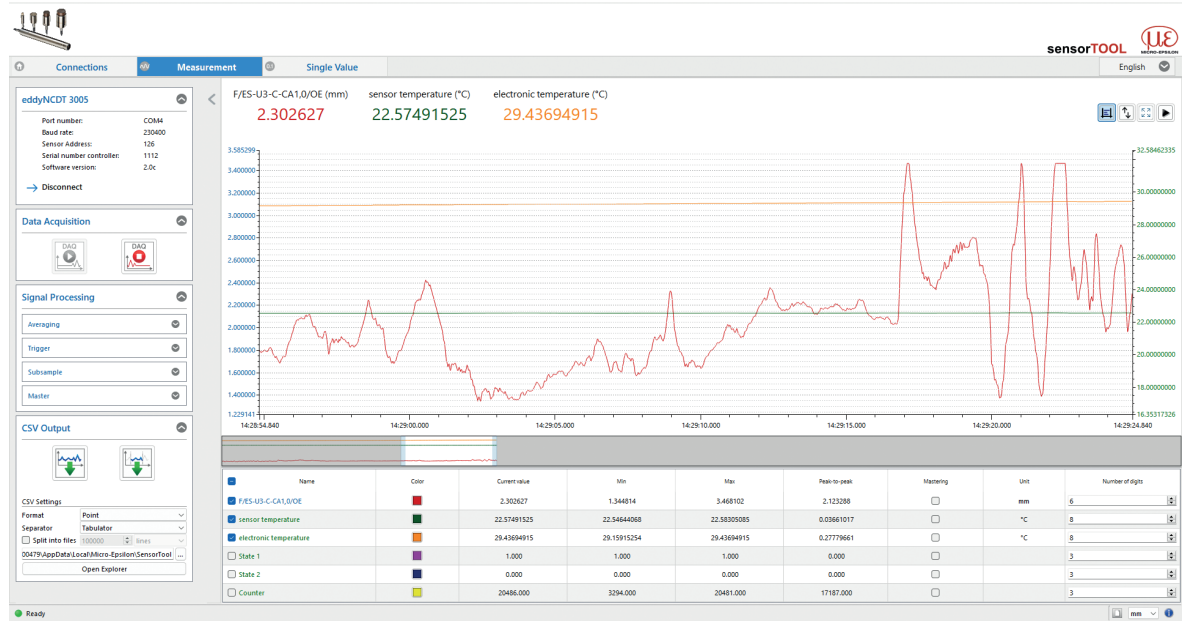

Fig. 4 View Measurement menu

| Port number:              | COM4   |
|---------------------------|--------|
| Baud rate:                | 230400 |
| Sensor Address:           | 126    |
| Serial number controller: | 1112   |
| Software version:         | 2.0c   |

By clicking the Disconnect button you return to the controller search, see Fig. 3.

#### Fig. 5 View Disconnect

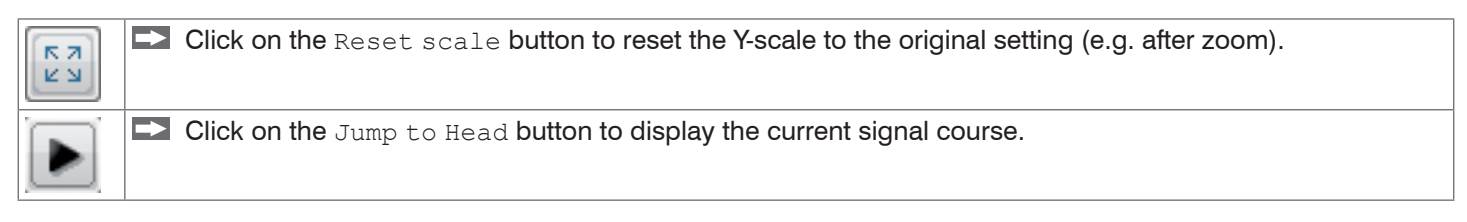

#### 3.1.1 Data Acquisition

- Start the data acquisition by clicking the Start button, see Fig. 6. The acquisition is completely restarted and the record stopped before will be deleted.
- Stop the data acquisition by clicking the Stop button, see Fig. 7.

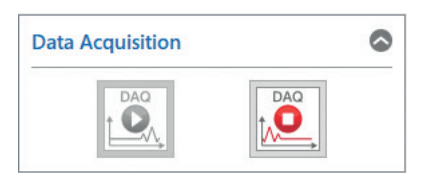

Fig. 6 Start

Fig. 7 Stop

## 3.1.2 Signal Processing

• Settings for signal processing in <code>sensorTOOL</code> only affect the data in <code>sensorTOOL</code> and the CSV output. The signal processing in the DT3005 controller remains unaffected.

| Signal Processing |         |        |  |  |
|-------------------|---------|--------|--|--|
| Subsample         | Trigger | Master |  |  |
| Disabled          |         |        |  |  |

## Fig. 8 Signal processing

#### You can select the following options for signal processing:

| Data acquisition | Signal processing | Subsampling | Deactivated                | Deactivated; basic settings                                                                                        |
|------------------|-------------------|-------------|----------------------------|----------------------------------------------------------------------------------------------------|
|                  |                   |             | Sample-based               | Number of samples is adjustable; every xth measurement is recorded.                                                |
|                  |                   |             | Time-based                 | Time-based; time can be set in millisec-<br>onds 1                                                                 |
|                  |                   | Trigger     | Deactivated                | Deactivated; basic settings                                                                                        |
|                  |                   |             | Continuous                 | Manual trigger                                                                                                    |
|                  |                   |             | One-shot<br>(sample-based) | Sample can be set; records the signal course according to the set samples; the more samples, the longer the course |
|                  |                   |             | One-shot<br>(time-based)   | Milliseconds can be set; records the sig-<br>nal course according to the time set.                                 |
|                  |                   | Master      | Master now                 | Sets the master, see Fig. 10.                                                                                      |
|                  |                   |             | Resetting                  | Resets the master.                                                                                                 |

1) For example every 5000 ms: The signal course displayed is updated after this period has elapsed.

## 3.1.3 CSV Output

| CSV Output                                   |                |        |  |  |
|----------------------------------------------|----------------|--------|--|--|
|                                              |                |        |  |  |
| CSV Settings                                 |                |        |  |  |
| Format                                       | Comma          | $\sim$ |  |  |
| Separator                                    | Semicolon      | $\sim$ |  |  |
| Split into files                             | 100000 🚔 lines | ~      |  |  |
| 00381\AppData\Local\Micro-Epsilon\SensorTool |                |        |  |  |
| Open Explorer                                |                |        |  |  |

# Fig. 9 CSV output

|                  | Click this button to start recording measurement data.              |           |                               |  |
|------------------|---------------------------------------------------------------------|-----------|-------------------------------|--|
|                  | Click this button to save the currently selected measurement value. |           |                               |  |
| Data acquisition | CSV output                                                          | Format    | Point / Comma                 |  |
|                  |                                                                     | Separator | Comma / Semicolon / Tabulator |  |

#### 3.1.4 Data Acquisition Table

| Name                                                                                                    | Show or hide signal curves of the sensors used.                                                                                      |  |  |
|----------------------------------------------------------------------------------------------------|----------------------------------------------------------------------------------------------------|--|--|
| Color                                                                                                    | Here you can change the color settings for the individual curves.                                                                    |  |  |
| MasteringBy activating the Mastering checkbox you can manually enter the master value. Mast<br>in the menu Measurement > Signal Processing in the Master tab sets the master<br>see Fig. 8. |                                                                                                    |  |  |
| Unit                                                                                                    | Selection of the output to be displayed. The outputs are set before in the Settings menu under Output / Output range and Adjustment. |  |  |
| Decimal places                                                                                                    | 0 - 12                                                                                                    |  |  |

Fig. 10 Data Acquisition table

## 3.2 Configuration of Baud Rate

| 🔨 Change serial configuration 🛛 🗙                                                                                                    |        |                                                                      |  |  |  |  |
|----------------------------------------------------------------------------------------------------|--------|----------------------------------------------------------------------|--|--|--|--|
| Serial configuration                                                                                                    |        |                                                                      |  |  |  |  |
| Controller name<br>Sensor name<br>Serial number (controller)<br>COM-Port<br>Baud rate<br>Sensor address                                                                                                    | )      | DT3005-U3-A-C1/LF<br>eddyNCDT 3005<br>94496<br>COM4<br>230400<br>126 |  |  |  |  |
| New set of a set of set of set |        |                                                                      |  |  |  |  |
| New serial configuration                                                                                                    |        |                                                                      |  |  |  |  |
| Baud rate                                                                                                    | 230400 | ~                                                                    |  |  |  |  |
| Sensor address                                                                                                    | 126    |                                                                      |  |  |  |  |
|                                                                                                    |        |                                                                      |  |  |  |  |
|                                                                                                    |        |                                                                      |  |  |  |  |
|                                                                                                    |        |                                                                      |  |  |  |  |
|                                                                                                    |        |                                                                      |  |  |  |  |
|                                                                                                    |        |                                                                      |  |  |  |  |
| Update serial configuration Cancel Accept                                                                                                    |        |                                                                      |  |  |  |  |

To view the current configuration of the serial interface and change it if necessary, click on the Configure baudrate, see Fig. 3 button.

The Change serial configuration window then opens. Here you can change the baud rate, see Fig. 12 and assign a new address for the device, see Fig. 13.

Fig. 11 Window Change serial configuration

## 3.2.1 Changing the Baud Rate

The baud rate can be selected from a drop-down menu in the Change serial configuration window.

• The available baud rates are the baud rates supported by the <code>sensorTOOL</code> and not the baud rates supported by the eddyNCDT 3005.

| R Change serial configuration                                |                      |                                            |   |  |  |  |
|--------------------------------------------------------------|----------------------|--------------------------------------------|---|--|--|--|
| Serial configuration                                         | Serial configuration |                                            |   |  |  |  |
| Controller name<br>Sensor name<br>Serial number (controller) |                      | DT3005-U3-A-C1/l<br>eddyNCDT 3005<br>94496 |   |  |  |  |
| Baud rate                                                    |                      | 230400                                     | = |  |  |  |
| Sensor address                                               |                      | 126                                        |   |  |  |  |
| New serial configuration<br>Baud rate                        | 230400               |                                            | ~ |  |  |  |
| Sensor address                                               | 256000               |                                            |   |  |  |  |
| Update serial configuration                                  | 512000               | ncel Accept                                | t |  |  |  |

The eddyNCDT 3005 supports the following baud rates:

- 230400 Bit/s
- 256000 Bit/s
- 460800 Bit/s
- 512000 Bit/s

Byte frame: 1 start bit, 8 data bits, 1 parity bit (parity = even), 1 stop bit

Fig. 12 Window Change serial configuration - Baud rate view

#### 3.2.2 Address Assignment

The eddyNCDT 3005 systems are supplied with the address 126 as standard. The address of a connected device can also be changed in the Change serial configuration, see Fig. 13 window.

Valid addresses are addresses 1 to 126 inclusive. To set an address, enter the desired address in the Sensor address field and then confirm by clicking on the Accept button.

• If there are several devices on the ME bus, it is essential to ensure that each address on the bus is only assigned once.

If the address written is a valid address, the address is accepted by the device and the following message appears:

| 🔍 Change serial configuration 🛛 🗙 🗙                                                                     |                                                                      |  |  |  |
|----------------------------------------------------------------------------------------------------|----------------------------------------------------------------------|--|--|--|
| Serial configuration                                                                                    |                                                                      |  |  |  |
| Controller name<br>Sensor name<br>Serial number (controller)<br>COM-Port<br>Baud rate<br>Sensor address | DT3005-U3-A-C1/LF<br>eddyNCDT 3005<br>94496<br>COM4<br>230400<br>126 |  |  |  |
| New serial configuration<br>Baud rate 512000 ~                                                          |                                                                      |  |  |  |
| Sensor address                                                                                          | 10                                                                   |  |  |  |
| Successfully set baud rate Successfully set sensor address                                              |                                                                      |  |  |  |
| Update serial configuration                                                                             | n Cancel Accept                                                      |  |  |  |

Fig. 13 Message when the sensor address has been successfully changed

If the Change serial configuration window is then closed, the following message appears:

| Ø, |                                                                                      | ?      | ×        |
|----|--------------------------------------------------------------------------------------|--------|----------|
|    | Interface parameters of some sensors may have changed                                |        |          |
|    | It is recommended to start a new search in order to keep the interface para<br>date. | ametei | rs up to |
|    | Start a new search now?                                                              |        |          |
|    | Yes                                                                                  | N      | lo       |

Fig. 14 Message for new interface parameters

## 3.3 Multi-Sensor DAQ Mode

The sensorTOOL program also offers the possibility to output the data from several channels of the eddyNCDT 3005 series.

- Please note that the RS485 interface is a serial bus.
- L Even if the measured values are output simultaneously in sensorTOOL, they are recorded with a time delay.

To output the data of several bus participants into one graph, please proceed as follows:

Search for the controller via the sensorTOOL program, see Fig. 3.

• Please note that the checkbox Quick scan RS485 must be deactivated, see Fig. 15 to find multiple channels.

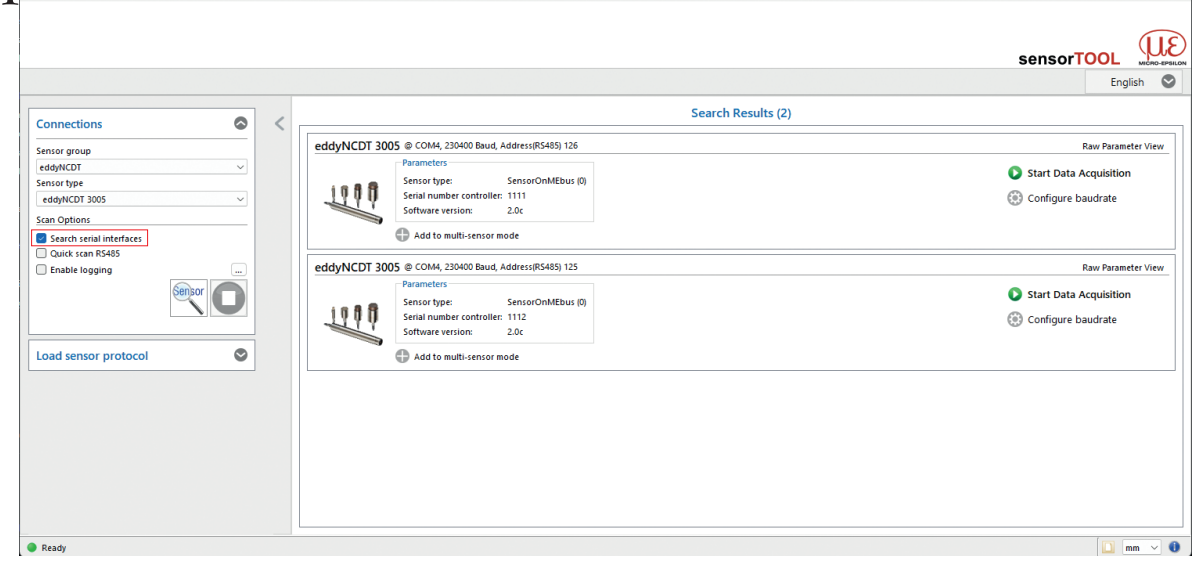

Fig. 15 First interactive site after calling the sensorTOOL

Then enable the individual checkboxes Use sensor in multi-sensor mode of the respective channels.

|                                              |   |                                                       | sansorTOOL U           |
|----------------------------------------------|---|-------------------------------------------------------|------------------------|
|                                              |   |                                                       | English                |
| Connections 📀                                | < | Search Results (2)                                    |                        |
| ensor group                                  |   | eddyNCDT 3005 @ COM4, 230400 Baud, Address(R5485) 126 | Raw Parameter View     |
| idyNCDT v                                    |   | Parameters Second Efford (0)                          | Start Data Acquisition |
| ddyNCDT 3005 V                               |   | Serial number controller: 1111                        | Configure baudrate     |
| an Options                                   |   | Software version: Z.0c                                |                        |
| Search serial interfaces<br>Quick scan RS485 |   |                                                       |                        |
| Enable logging                               |   | eddyNCDT 3005 @ COM4, 230400 Baud, Address(R5485) 125 | Raw Parameter Vie      |
| Sensor                                       |   | Sensor type: SensorOnMEbus (0)                        | Start Data Acquisition |
|                                              |   | Serial number controller: 1112                        | Configure baudrate     |
| ti-sensor mode                               |   | Soluvare version. 2.00                                |                        |
|                                              |   | Use sensor in multi-sensor mode                       |                        |
|                                              |   |                                                       |                        |
| ad sensor protocol                           |   |                                                       |                        |
|                                              |   |                                                       |                        |
|                                              |   |                                                       |                        |
|                                              |   |                                                       |                        |
|                                              |   |                                                       |                        |
| eady                                         |   |                                                       | mm >                   |

Fig. 16 First interactive site after calling the sensorTOOL for the Multi-Sensor DAQ Mode

Now press the **button**.

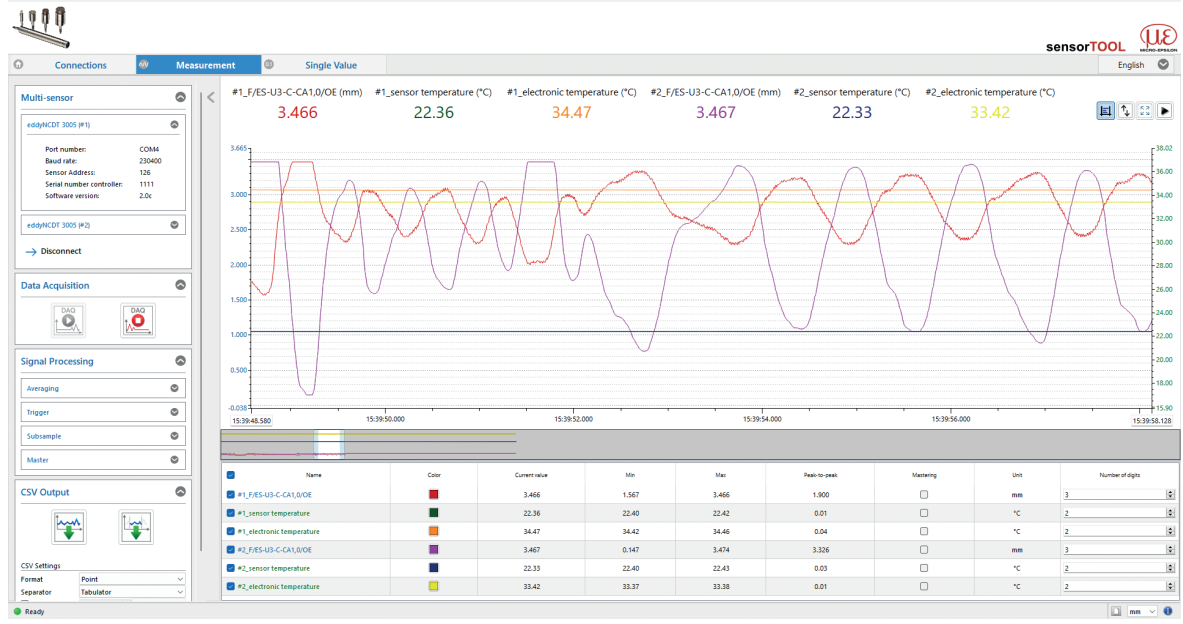

#### In the Measurement, see Fig. 17 menu, the data output of the selected channels is displayed.

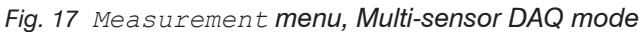

In addition, the  ${\tt Single}~{\tt Value}$  menu displays the data as numerical value.

| 1110                                                                                                    |                             |            |              |                |             |        |              |               | sensorT | au (UE        |
|----------------------------------------------------------------------------------------------------|-----------------------------|------------|--------------|----------------|-------------|--------|--------------|---------------|---------|---------------|
| Verbindungen Ø Datenau                                                                                                    | ifnahme 🚳 Einzelwert        |            |              |                |             |        |              |               | 3013011 | Deutsch 🛇     |
| Multisensor                                                                                                    | < #1_F/ES-U3-0              | C-CA1,0/OE |              | #1_sens        | or temperat | ture 🗵 | #1_          | electronic te | mperatu | re            |
| ec69/EC73 305 (H)         ●           Media Marine:         COMI           Sciences:         2526           Sciences:         111           Sciences:         202           e609/EC07 305 (H2)         ●           →         Vebindung trennen | 3,466                       | ōmm        |              | 22             | 2,31°C      |        |              | 34,48         | 3°C     |               |
| Datenaufnahme                                                                                                    | #2_F/ES-U3-0                | C-CA1,0/OE |              | #2_sens        | or temperat | ture   | #2_          | electronic te | mperatu | re            |
| Signalverarbeitung                                                                                                    | 2.46                        | 7          |              | 2              |             |        |              | 22.42         |         |               |
| Mttelung ©<br>Trigger ©<br>Unterablastung ©                                                                                                    | 3,407                       | mm         |              | 20             | 2,27°C      |        |              | 33,43         | 5 C     |               |
| Master                                                                                                    | Name Name                   | farbe      | Schriftgröße | Aldueller Wert | Min         | Max    | Paak-to-paak | Mastering     | Entet   | Nachkommastel |
| CSV Ausgabe                                                                                                    | #1_F/ES-U3-C-CA1,0/OE       |            | 21 🔹         | 3,466          | 1,567       | 3,466  | 1,900        | 0             | mm      | 3             |
|                                                                                                    | #1_sensor temperature       |            | 21 0         | 22,31          | 22,40       | 22,42  | 0,01         | 0             | *C      | 2             |
|                                                                                                    | 2 #1_electronic temperature |            | 21           | 34,48          | 34,42       | 34,46  | 0,04         |               | °C      | 2             |
|                                                                                                    | 2_F/ES-U3-C-CA1,0/OE        |            | 21 😒         | 3,467          | 0,147       | 3,474  | 3,326        | 0             | mm      | 3             |
| CSV Einstellungen                                                                                                    | #2_sensor temperature       |            | 21 🗘         | 22,27          | 22,40       | 22,43  | 0,03         |               | *c      | 2             |
| Separator Tabulator V                                                                                                    | 2 #2 electronic temperature |            | 21 🔤         | 33,43          | 33,37       | 33,38  | 0,01         | 0             | °C      | 2             |
| • 2000                                                                                                    |                             |            |              |                |             |        |              |               |         |               |

Fig. 18 Single value menu, Multi-sensor DAQ mode

# 4. Interfaces

# 4.1 IF1032/ETH vs. IF2035

| RS485 interface to DT3005                                                                                                    |                                                                   |  |  |  |  |  |
|----------------------------------------------------------------------------------------------------|-------------------------------------------------------------------|--|--|--|--|--|
| IF1032/ETH                                                                                                    | Supports only one participant on the RS485 bus.                   |  |  |  |  |  |
| IF2035                                                                                                    | Supports up to 32 participants on the RS485 bus.                  |  |  |  |  |  |
|                                                                                                    |                                                                   |  |  |  |  |  |
| Interface to th                                                                                                    | ne customer                                                       |  |  |  |  |  |
| IF1032/ETH Can be configured by the customer (switch on circuit board and via software) between Ethernet and EtherCAT. It is factory set to Industrial Ethernet, see 4.3. |                                                                   |  |  |  |  |  |
| IF2035                                                                                                    | Available in 3 variants: EtherCAT, PROFINET, EtherNet/IP, see 4.2 |  |  |  |  |  |

## 4.2 IF2035

## 4.2.1 Connection Diagram

The supply voltage is daisy-chained from the supply port (terminal 1) to the sensor port (terminal 2). Positive voltage must be between 12 V and 32 V.

Pin assignment of the eddyNCDT 3005 connector, see Fig. 1.

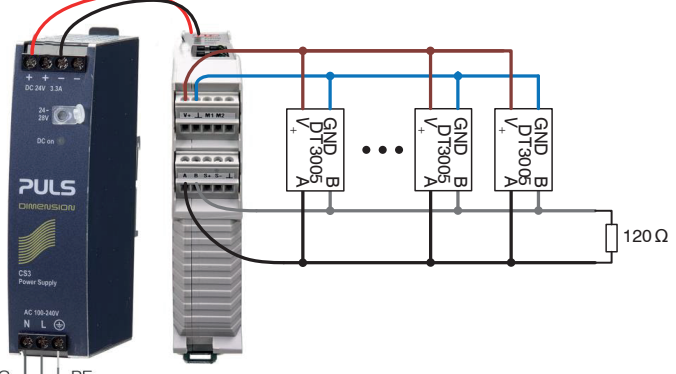

230 VAC

Fig. 19 Connection of the eddyNCDT 3005 controller to the IF2035 interface module with optional PS2020 power supply unit

Micro-Epsilon recommends a 120  $\Omega$  terminating resistor between the signal lines at both the bus start and end. In the IF2035, a 120  $\Omega$  terminating resistor is already permanently incorporated.

## 4.2.2 Hardware Interface

| Physical interface: | RS485 half-duplex                                                                  |
|---------------------|------------------------------------------------------------------------------------|
| Baud rate:          | 230400 Bit/s (default); additionally supported are 256000, 460800 and 512000 Bit/s |
| Byte frame:         | 1 Start Bit, 8 Data Bits, 1 Parity Bit (parity = even), 1 Stop Bit                 |
| ME bus address:     | 126 (default)                                                                      |

Internal acquisition rate of the eddyNCDT 3005 is 75 kSPS. RS485 is a bus interface. Up to 32, DT3005 can be connected to the same IF2035. However, the ME-Bus address has be unique on the bus, otherwise the sent data cannot be interpreted. To change the ME bus address of a DT3005, see Fig. 13.

## 4.2.3 Data Format

The structure data is 6 bytes long and contains the measurement values. It is structured as follows:

| Data type                 | Name                   | Description                   |  |  |
|---------------------------|------------------------|-------------------------------|--|--|
| Uint16 distance           |                        | Target distance               |  |  |
| Uint16 temperature_sensor |                        | Temperature of the sensor     |  |  |
| Uint16                    | temperature_electronic | Temperature of the controller |  |  |

## 4.2.3.1 Calculation of Distance Values

Calculating of digital distance values for a U3 sensor with a measuring range of 3 mm. (SMR = 0.3 mm, EMR = 3.3 mm)

|     | Distance in Digits | Distance in mm |
|-----|--------------------|----------------|
| SMR | 3000               | 0.3            |
| EMR | 62000              | 3.3            |

#### **Conversion of digital values**

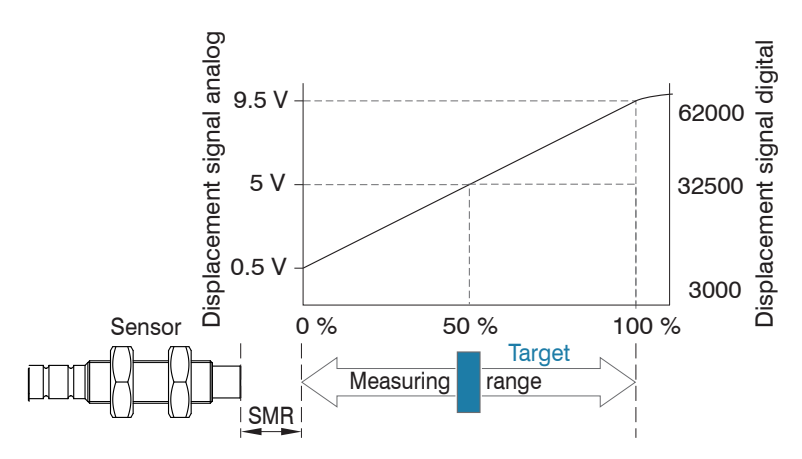

*Fig. 20 Start of measuring range (SMR), the shortest distance between the front surface of the sensor and the target.* Distance with SMR (start of measuring range)

$$d = \frac{(x - 3000) \cdot MR}{59000} SMR$$
  $x = [3000 \dots 62000]$ 

• The formula including the start of the measuring range is displayed in the sensorTOOL.

Distance without SMR (start of measuring range)

$$d = \frac{(x - 3000) \cdot MR}{59000} \qquad \qquad x = [3000 \dots 62000]$$

The start of measuring range SMR is 10 % FSO as standard. This sensor-specific value can be found in the respective eddyNCDT 3005 setup guide.

#### 4.2.3.2 Calculating the Sensor Temperature

|     | Temperature in digits | in digits Temperature in °C |  |
|-----|-----------------------|-----------------------------|--|
| SMR | 3000                  | -40                         |  |
| EMR | 62000                 | 200                         |  |

#### **Conversion of digital values**

## 4.2.3.3 Calculation of the Electronics (Controller) Temperature

|     | Temperature in digits | Temperature in °C |
|-----|-----------------------|-------------------|
| SMR | 3000                  | -25               |
| EMR | 62000                 | 85                |

## Conversion of digital values

|                     | (x <sub>-</sub> - 3000) · 110 °C |        | $x_{\rm c} = [3000 \dots 62000]$  |
|---------------------|----------------------------------|--------|-----------------------------------|
| $\vartheta_{c} = 0$ | 59000                            | -25 °C | $\vartheta_{c}$ = [-25 °C +85 °C] |

#### 4.2.3.4 Example of the Transmission of a Measurement Value

| Byte no. | Byte      | Description            | Meaning / Value           |
|----------|-----------|------------------------|---------------------------|
| 0 1      | 0xC0 0x8B | distance               | 0x8BC0 = 35776 = 1.967 mm |
| 2 3      | 0x49 0x7A | temperature_sensor     | 0x749 = 31305 = 75.14 °C  |
| 4 5      | 0x04 0x78 | temperature_electronic | 0x7804 = 30724 = 26.69 °C |

Distance to target is 3 mm/59000 x (35776 - 3000) + 0.3 mm = 1.967 mm.

Sensor temperature is 4.0678e-3 °C x 31305 - 52.20 °C = 75.14 °C.

Electronic temperature is 1.86441e-3 °C x 30724 - 30.59 °C = **26.69** °C

## 4.3 IF1032/ETH

## 4.3.1 Connection Diagram

The supply voltage is daisy-chained from the supply port of the IF1032/ETH to the sensor port terminal. Positive voltage must be between 12 V and 32 V.

Pin assignment of the DT3005 connector, see Fig. 2.

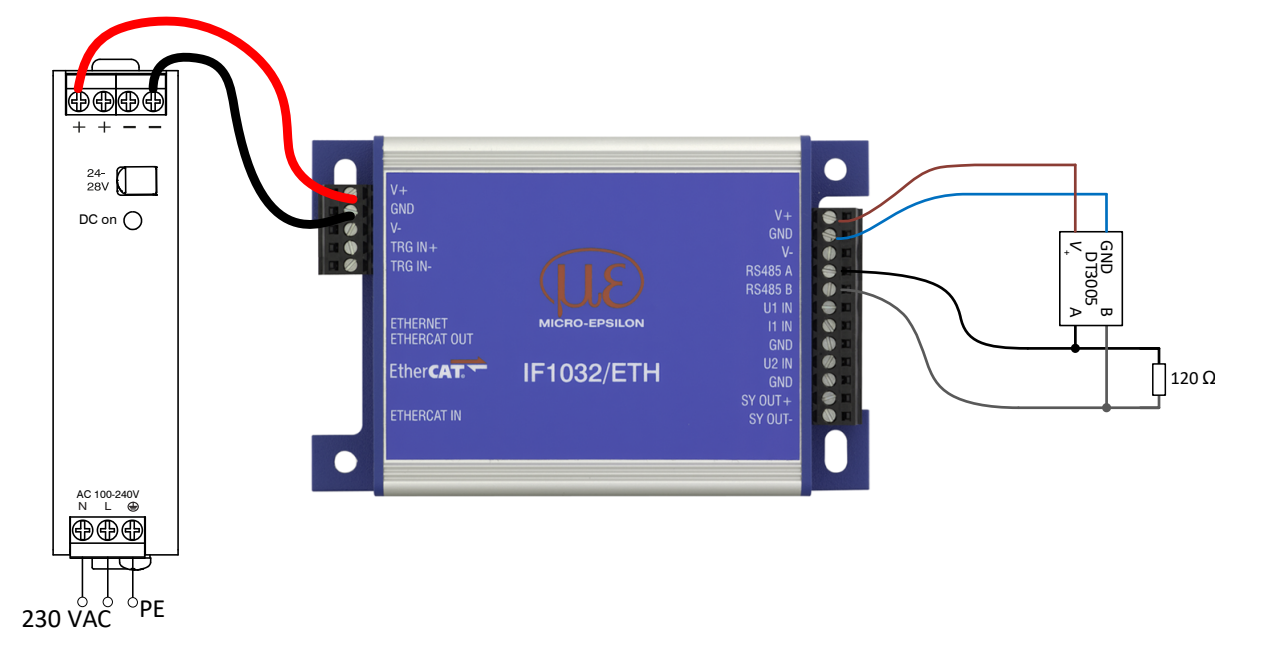

Fig. 21 Connection of the eddyNCDT 3005 controller to the IF1032/ETH interface module with optional PS2020 power supply unit

Only one DT3005 can be connected to the RS485 Bus of the IF1032/ETH.

Micro-Epsilon recommends a 120  $\Omega$  terminating resistor between the signal lines at both the bus start and end. In the IF1032/ETH a 120  $\Omega$  terminating resistor has already been permanently incorporated.

#### 4.3.2 Sensor Interface

The IF1032/ETH only supports one eddyNCDT 3005 on the RS485 interface.

On the Webinterface of the IF1032/ETH the sensor interface has to be changed to RS485.

| Q Search settings                           | O | Home             | ۵            | Settings |
|---------------------------------------------|---|------------------|--------------|----------|
| Measurement settings                        |   | Choose se        | nsor interfa | ace      |
| Sensor interface                            |   | Current sensor i | interface    |          |
| Choose sensor interface<br>RS485            | 0 | F                | R\$485       | 0        |
| RS485 settings<br>512000: 126: OK / Baudrat | 0 |                  |              |          |
| System settings                             |   |                  |              |          |

Fig. 22 View switch to RS485

The standard settings of the DT3005 on the RS485 interface are sensor baud rate 230400 baud and sensor address 126.

The baud rate of the sensor can be changed via the drop-down menu or by editing the field Sensor baud rate (baud) to one of the possible baud rates 230400, 256000, 460800 or 512000.

The sensor address is also changed when the field sensor address is edited.

| Q Search settings                           | 0 | Home            | ٢             | Settings | 6 |
|---------------------------------------------|---|-----------------|---------------|----------|---|
| • Measurement settings                      |   | 🖉 RS485 sett    | ings          |          |   |
| Sensor interface                            |   | Sensor baud rat | te (baud)     |          |   |
|                                             |   | 230400          |               |          |   |
| Choose sensor interface<br>RS485            | 0 | Sensor address  | 0             |          |   |
| RS485 settings<br>230400: 126: OK / Baudrat | 0 | 126<br>Change   | e in IF1032/E | TH only  |   |
| System settings                             |   | Sensor state    |               |          |   |
|                                             |   | OK /            | Baudrate to I | ow       |   |
|                                             |   | Search sensor   |               |          |   |

Fig. 23 View changing the baud rate

Internal sampling rate of the eddyNCDT 3005 is 75 kSa/s. It is not possible to transfer every sample via the RS485 interface. The current data rate is shown in Measurement settings > Measurement Mode, see Fig. 24.

The possible transmission rate depends on the baud rate set for the RS485 interface. To achieve the highest transmission rate, the highest baud rate must also be set.

| Baud rate | Maximum transmission rate |
|-----------|---------------------------|
| 230400    | 831.6 Sa/s                |
| 256000    | 907.0 Sa/s                |
| 460800    | 1425.5 Sa/s               |
| 512000    | 1534.9 Sa/s               |

## 4.3.3 Measurement Settings - Measurement Mode

In the DT3005, an arithmetic mean value can be calculated over 2 to 65535 values. This reduces the rate at which the DT3005 outputs distance values. When averaging over 1000 values, the measuring rate is still 75 Sa/s, for example.

The arithmetic mean value M is calculated and output using the selectable number N of consecutive measured values.

#### Method

Measured values are collected based on which the average is calculated. This method leads to a reduced amount of data because an average value is only output after every Nth measured value.

Example with N = 3:

| 0 1 2 3 4 becomes     | $\frac{2+3+4}{3}$ | average n        |
|-----------------------|-------------------|------------------|
| 3 4 5 6 7 becomes     | $\frac{5+6+7}{3}$ | average n + 1    |
| Measurement settings  |                   | Measurement mode |
| Measurement mode      |                   | Data rate (Hz)   |
| 1425.86: No Averaging | 0                 | 1425.86          |
|                       |                   | Filter type      |
| → No trigger          | Ø                 | No Averaging 📀   |
| Sensor interface      |                   | No Averaging     |
|                       |                   | Arithmetic mean  |
| System settings       |                   |                  |

Fig. 24 View Measurement mode - Arithmetic mean

The value under  ${\tt Data \ rate}$  (Hz) corresponds to the data rate before averaging.

| After setting the Arithmetic | mean, the data rate is 75000 Hz/100 = 750 Hz. |
|------------------------------|-----------------------------------------------|
|------------------------------|-----------------------------------------------|

| Measurement settings                           | Measurement mode            |  |
|------------------------------------------------|-----------------------------|--|
| Measurement mode<br>75000.03: Arithmetic mean: | Data rate (Hz)<br>75000.03  |  |
| Trigger S                                      | Filter type Arithmetic mean |  |
| Sensor interface                               | Filter width                |  |
| System settings                                | 100                         |  |

Fig. 25 View Measurement mode - Arithmetic mean

# 5. MEDAQLib

MEDAQLib is a documented driver DLL. This allows you to integrate sensors from Micro-Epsilon in conjunction with a converter or interface module into existing or customer-specific PC software.

#### MEDAQLib

- contains a DLL that can be imported into C, C++, VB, Delphi and many other programs,
- takes care of data conversion for you,
- works regardless of the type of interface used,
- uses the same functions for communication (commands),
- provides a uniform transmission format for all Micro-Epsilon sensors.

For C/C++ programmers, an additional header file and a library file are integrated into MEDAQLib.

- You can download the MEDAQLib installation files to your computer via the link https://www.micro-epsilon.com/link/ software/medaqlib.
- For further information on MEDAQLib, please use the page https://www.micro-epsilon.com/service/software-sensorin-tegration/medaqlib.

| Command                    | Supported |
|----------------------------|-----------|
| Logout                     | no        |
| Login                      | no        |
| Get_UserLevel              | no        |
| Set_Password               | no        |
| Set_Samplerate             | no        |
| Get_Samplerate             | yes       |
| Set_Trigger                | no        |
| Get_Trigger                | no        |
| Set_Averaging              | yes       |
| Get_Averaging <sup>1</sup> | yes       |
| Get_Measure                | yes       |
| Get_AlternateMeasure       | no        |
| Set_ContinuousMode         | no        |
| Get_ContinuousMode         | yes       |
| Set_Range                  | no        |
| Test_Baudrate              | yes       |
| Set_Baudrate               | yes       |
| Get_Baudrate               | yes       |
| Set_SensorAddress          | yes       |
| Get_SensorInfo             | yes       |
| Get_Channelinfo            | yes       |
| Get_Channelinfos           | yes       |
| Get_ControllerInfo         | yes       |
| Get_DiagnosticInfo         | no        |
| Get_DiagnosticInfo         | no        |
| Get_ConfigDescription      | no        |
| Set_ConfigParameter        | no        |
| Get_ConfigParameter        | no        |
| Read_AllBlocks             | yes       |

## 5.1 Supported ME-Bus Sensor Commands

1) AveragingType =  $\{0; 2\}$ , AveragingValue = [0; 65535]

## 5.2 Examples

The following examples read the name, serial number of the DT3005 and the description of the measurement values. Then some measurement values are read from the DT3005.

#### 5.2.1 Python

```
Copy the two files MEDAQLib.dll and MEDAQLib.py from the Snippets/Python subdirectory in the MEDAQLib installation directory to the same directory as the Python source code.
```

```
# This is a very simple sample following MEDAQLib.pdf section 4 Using MEDAQLib
#
# Please adjust to your setup (interface card and sensor used)
#
```

```
from MEDAQLib import MEDAQLib, ME_SENSOR, ERR_CODE
import time
```

number\_of\_reads = 10;

```
# Tell MEDAQLib about sensor type to be used
MEDAQLib_object = MEDAQLib.CreateSensorInstByName ("MEBus")
```

```
# Tell MEDAQLib about interface to be used
MEDAQLib_object.SetParameterString("IP_Interface", "RS232")
MEDAQLib_object.SetParameterString("IP_Port", "COM4")
MEDAQLib_object.SetParameterInt("IP_SensorAddress", 126)
MEDAQLib object.SetParameterInt("IP Baudrate", 230400)
```

```
# Enable Logfile writing
# MEDAQLib object.SetParameterInt("IP EnableLogging", 1)
```

```
# Try to open communication to sensor via interface specified
MEDAQLib_object.OpenSensor()
if MEDAQLib_object.GetLastError() != ERR_CODE.ERR_NOERROR:
    raise RuntimeError("OpenSensor: " + MEDAQLib_object.GetError())
```

```
MEDAQLib_object.ExecSCmd("Get_ControllerInfo")
if MEDAQLib_object.GetLastError() != ERR_CODE.ERR_NOERROR:
```

```
raise RuntimeError("Get_ControllerInfo: " + MEDAQLib_object.GetError())
```

```
controller_name = MEDAQLib_object.GetParameterString("SA_ControllerName")
serial_number = MEDAQLib_object.GetParameterString("SA_SerialNumber")
print(f"Controller Name: {controller_name}")
print(f"Controller Serial Number: {serial_number}")
```

```
MEDAQLib_object.ExecSCmd("Get_TransmittedDataInfo")
if MEDAQLib_object.GetLastError() != ERR_CODE.ERR_NOERROR:
    raise RuntimeError("Get TransmittedDataInfo: " + MEDAQLib object.GetError())
```

```
number_of_channels = MEDAQLib object.GetParameterInt("IA ValuesPerFrame")
if number of channels == 0:
    raise RuntimeError("No data channels available")
for i in range(1, number of channels+1):
    index = MEDAQLib object.GetParameterInt("IA Index"+str(i))
    raw name = MEDAQLib object.GetParameterString("IA Raw Name"+str(i))
    scaled name = MEDAQLib object.GetParameterString("IA Scaled Name"+str(i))
    raw unit = MEDAQLib object.GetParameterString("IA Raw Unit"+str(i))
    scaled unit = MEDAQLib object.GetParameterString("IA Scaled Unit"+str(i))
    raw range min = MEDAQLib object.GetParameterDouble("IA Raw RangeMin"+str(i))
    scaled range min = MEDAQLib object.GetParameterDouble("IA Scaled RangeMin"+str(i))
    raw range max = MEDAQLib object.GetParameterDouble("IA Raw RangeMax"+str(i))
    scaled range max = MEDAQLib object.GetParameterDouble("IA Scaled RangeMax"+str(i))
    print(f"{index}: {raw name} [{raw range min} .. {raw range max} {raw unit}], " \
        f"{scaled name} in {scaled unit} [{scaled range min} .. {scaled range max}]")
print(f"Read {number of reads} measurements from {number of channels} channels ...")
# If no error then try to acquire data
if MEDAQLib object.GetLastError() == ERR CODE.ERR NOERROR:
    for num read in range(number of reads):
        # Sleep for 10 ms
        time.sleep(0.01)
        # Ask sensor for new data
        MEDAQLib object.ExecSCmd("Get Measure")
        # Check whether there is enough data to read in
        currently available = MEDAQLib object.DataAvail()
        # Check if DataAvail causes an Error
        if (MEDAQLib object.GetLastError() != ERR CODE.ERR NOERROR):
            print(MEDAQLib object.GetError())
        # If data is available?
        if currently available >= number of channels:
            # Transfer/Move data from MEDAQLib internal buffer to own buffer
            transfered data = MEDAQLib object.TransferData(currently available)
            # Check if TransferData causes an error
            if MEDAQLib object.GetLastError() == ERR CODE.ERR NOERROR:
                # contains original values form sensor
                raw data = transfered data[0]
                # contains scaled data values
                scaled data = transfered data[1]
                # get number of data values received,
                # should be equal to currently available
                nr values transfered = transfered data[2]
                # output raw and scaled value of very first measurement
                for j in range(0, nr values transfered, number of channels):
```

```
print(scaled data[j:j+number of channels], sep=', ')
```

```
# do your computation on data ....
else:
    # Print TransferData error
    print(MEDAQLib object.GetError())
```

#### else:

# Print OpenSensor Error
print(MEDAQLib object.GetError())

# Closing down by closing interface and releasing sensor instance MEDAQLib\_object.CloseSensor() MEDAQLib object.ReleaseSensorInstance()

#### 5.2.2 C#

```
Copy the two files MEDAQLib.dll and MEDAQLib.Net.dll from the subdirectory Release in the MEDAQLib installation directory into the same directory as the C# code.
```

```
using System;
using System.Diagnostics;
S
using MicroEpsilon; // MEDAQLib
namespace C Sharp Example
{
    class Program
    {
        static ERR CODE Error(string location, ref MEDAQLib sensor)
        {
            string errText = "";
            ERR CODE err = sensor.GetError(ref errText);
            Console.WriteLine(location + " returned error: " + errText);
            Console.WriteLine("Demo failed, press any key ...)");
            Console.ReadKey(true);
            return err;
        }
        static int sValsPerFrame = 0;
        static string StrWithIndex(string name, int index)
        {
            return name + index.ToString();
        }
        static ERR CODE GetControllerInfo(ref MEDAQLib sensor)
            string controllerName = "", controllerSerialNumber = "";
            if (sensor.ExecSCmd("Get ControllerInfo") != ERR CODE.ERR NOERROR)
```

```
return Error("Get ControllerInfo", ref sensor);
    sensor.GetParameterString("SA ControllerName", ref controllerName);
    sensor.GetParameterString("SA SerialNumber", ref controllerSerialNumber);
   Console.WriteLine("Controller Name: {0}", controllerName);
    Console.WriteLine("Controller Serial Number: {0}", controllerSerialNumber);
   return ERR CODE.ERR NOERROR;
}
static ERR CODE GetTransmittedDataInfo(ref MEDAQLib sensor)
{
    int maxValsPerFrame = 0, maxOutputIndex = 0;
    if (sensor.ExecSCmdGetInt("Get TransmittedDataInfo", "IA ValuesPerFrame",
            ref sValsPerFrame) != ERR CODE.ERR NOERROR)
        return Error("Get TransmittedDataInfo", ref sensor);
    sensor.GetParameterInt("IA MaxValuesPerFrame", ref maxValsPerFrame);
    sensor.GetParameterInt("IA MaxOutputIndex", ref maxOutputIndex);
   Console.WriteLine("Sensor transmits {0} of {1} possible values," +
        "maximum output index is {2}",
        sValsPerFrame, maxValsPerFrame, maxOutputIndex);
    for (int i = 0; i < sValsPerFrame; i++)</pre>
    {
        int index = 0;
        double rawRangeMin = 0.0, rawRangeMax = 0.0;
        double scaledRangeMin = 0.0, scaledRangeMax = 0.0;
        string rawName = "", scaledName = "", rawUnit = "", scaledUnit = "";
        sensor.GetParameterString(
          StrWithIndex("IA_Raw_Name", i + 1), ref rawName);
        sensor.GetParameterString(
          StrWithIndex("IA_Scaled Name", i + 1), ref scaledName);
        sensor.GetParameterString(
          StrWithIndex("IA Raw Unit", i + 1), ref rawUnit);
        sensor.GetParameterString(
          StrWithIndex("IA Scaled Unit", i + 1), ref scaledUnit);
        sensor.GetParameterInt(
          StrWithIndex("IA Index", i + 1), ref index);
        sensor.GetParameterDouble(
          StrWithIndex("IA Raw RangeMin", i + 1), ref rawRangeMin);
        sensor.GetParameterDouble(
          StrWithIndex("IA Scaled RangeMin", i + 1), ref scaledRangeMin);
        sensor.GetParameterDouble(
          StrWithIndex("IA_Raw_RangeMax", i + 1), ref rawRangeMax);
        sensor.GetParameterDouble(
```

```
StrWithIndex("IA Scaled RangeMax", i + 1), ref scaledRangeMax);
        Console.WriteLine(
            " {0,2}: {1} [{2} .. {3} {4}], {5} in {8} [" +
            "{6} .. {7}" +
            "]",
            index, rawName, rawRangeMin, rawRangeMax, rawUnit, scaledName,
            scaledRangeMin, scaledRangeMax, scaledUnit
        );
        Console.WriteLine(" {0,2}: {1} [{2} .. {3} {4}], {5} in {8} " +
            "[{6} .. {7}]", index, rawName, rawRangeMin, rawRangeMax, rawUnit,
            scaledName, scaledRangeMin, scaledRangeMax, scaledUnit);
    }
    return ERR CODE.ERR NOERROR;
}
static ERR CODE TransferData(ref MEDAQLib sensor)
{
    Console.WriteLine("Transfer data ...");
    while (!Console.KeyAvailable)
    {
        System.Threading.Thread.Sleep(10);
        sensor.ExecSCmd("Get Measure");
        int avail = 0;
        if (sensor.DataAvail(ref avail) != ERR CODE.ERR NOERROR)
            return Error("DataAvail", ref sensor);
        int[] rawData = new int[avail];
        double[] scaledData = new double[avail];
        int read = 0;
        if (sensor.TransferData(rawData, scaledData, avail, ref read)
            != ERR CODE.ERR NOERROR)
                return Error("TransferData", ref sensor);
        int num values = read/sValsPerFrame;
        for (int i = 0; i < num values; i++)</pre>
        {
            Console.Write("{0:F3}", scaledData[i*sValsPerFrame]);
            for (int j = 1; j < sValsPerFrame; j++)</pre>
            {
              Console.Write(", {0:F3}", scaledData[i*sValsPerFrame+j]);
            Console.WriteLine("");
        }
```

```
eddyNCDT 3005 Interface Instructions
```

Console.ReadKey(true);

```
Console.WriteLine("");
    return ERR CODE.ERR NOERROR;
}
static void Main(string[] args)
{
    Console.WriteLine("Start Demo...");
    MEDAQLib sensor = new MEDAQLib("ME-Bus");
    sensor.SetParameterString("IP Interface", "RS232");
    sensor.SetParameterString("IP Port", "COM4");
    sensor.SetParameterInt("IP Baudrate", 230400);
    sensor.SetParameterInt("IP SensorAddress", 126);
    // Enables logging of additional debugging information to TXT file
    //sensor.SetParameterInt("IP EnableLogging", 1);
    if (sensor.OpenSensor() != ERR CODE.ERR NOERROR)
    {
        Error("OpenSensor", ref sensor);
        return;
    }
    if (GetControllerInfo(ref sensor) != ERR_CODE.ERR_NOERROR)
        return;
    if (GetTransmittedDataInfo(ref sensor) != ERR CODE.ERR NOERROR)
        return;
    if (sValsPerFrame == 0)
    {
        Console.WriteLine("No data channels available");
        Console.WriteLine("Demo failed, press any key ...)");
        Console.ReadKey(true);
        return;
    }
    if (TransferData(ref sensor) != ERR CODE.ERR NOERROR)
        return;
    Console.WriteLine("Demo successfully finished, press any key ...");
    Console.ReadKey(true);
}
```

}

}

```
5.2.3
       MATLAB
Copy the two files MEDAQLib.h and Release-x64\MEDAQLib.dll from the MEDAQLib installation directory to
   the same directory as the MATLAB script.
%%DT3005 READ Example for reading one measurement value from DT3005
clear;
medaqlib install dir = 'C:\Program Files (x86)\MEDAQLib';
max str length = 32;
max err length = uint32(1024); % Reserved maximum length for error messages
number of reads = 10; % Number read requests to the sensor
%% Load MEDAQLib
if ~isfile('MEDAQLib.dll')
    copyfile(fullfile(medaqlib install dir, 'Release-x64', 'MEDAQLib.dll'), '.');
end
if ~isfile('MEDAQLib.h')
    copyfile(fullfile(medaqlib install dir, 'MEDAQLib.h'), '.');
end
if ~libisloaded('medaglib')
    [notfound, warnings] = loadlibrary('MEDAQLib', 'MEDAQLib.h', 'alias', 'medaqlib');
end
try
    %% Tell MEDAQLib about sensor type to be used.
    h sensor = uint32(calllib('medaqlib', 'CreateSensorInstByName', 'MEbus'));
    %% Tell MEDAQLib about interface to be used
    calllib('medaqlib', 'SetParameterString', h sensor, 'IP Interface', 'RS232');
    calllib('medaqlib', 'SetParameterString', h sensor, 'IP Port', 'COM4');
    calllib('medaqlib', 'SetParameterInt', h_sensor, 'IP_SensorAddress', 126);
    calllib('medaqlib', 'SetParameterInt', h sensor, 'IP Baudrate', 230400);
    %% Enable Logfile writing
    calllib('medaqlib', 'SetParameterInt', h sensor, 'IP EnableLogging', 1);
    %% Try to open communication to sensor via interface specified
    err = calllib('medaqlib', 'OpenSensor', h sensor);
    if ~strcmp(err, 'ERR NOERROR')
        error('Unable to open Sensor %s', err);
    end
catch ME
    unloadlibrary('medaglib');
    rethrow(ME);
end
try
```

```
err = calllib('medaqlib', 'ExecSCmd', h sensor, 'Get ControllerInfo');
assert(strcmp(err, 'ERR NOERROR'), 'medaqlib:ExecSCmd', 'Get ControllerInfo');
% Display controller name
[~, param name, controller name, ~] = calllib('medaqlib', ...
    'GetParameterString', h sensor, 'SA ControllerName', ...
   blanks(max str length), libpointer('uint32Ptr', max str length));
fprintf('%s = %s\n', param name, controller name);
% Display controller serial number
[~, param name, controller serial number, ~] = calllib('medaqlib', ...
    'GetParameterString', h sensor, 'SA SerialNumber', ...
   blanks(max str length), libpointer('uint32Ptr', max str length));
fprintf('%s = %s\n', param name, controller serial number);
%% Read information about the transmitted data
err = calllib('medaqlib', 'ExecSCmd', h sensor, 'Get_TransmittedDataInfo');
assert(strcmp(err, 'ERR NOERROR'), 'medaqlib:ExecSCmd', 'Get TransmittedDataInfo');
[~, ~, channel count] = calllib('medaqlib', 'GetParameterInt', h sensor, ...
    'IA ValuesPerFrame', libpointer('int32Ptr', 0));
disp("Read "+string(number of reads)+" measurements from "+ ...
    channel_count+" channels ...");
if channel count == 0
    error('No data channels available');
end
channel names = cell(1, channel count);
for k = 1:channel count
    [~, ~, index] = calllib('medaqlib', 'GetParameterInt', h sensor, ...
        sprintf('IA Index%d', k), libpointer('int32Ptr', 0));
    [~, ~, scaled name, ~] = calllib('medaqlib', 'GetParameterString', ...
        h_sensor, sprintf('IA_Scaled_Name%d', k), blanks(max_str_length), ...
        libpointer('uint32Ptr', max str length));
    [~, ~, scaled unit, len] = calllib('medaqlib', 'GetParameterBinary', ...
        h sensor, sprintf('IA Scaled Unit%d', k), ...
        zeros(1, max str length, 'uint8'), ...
        libpointer('uint32Ptr', max str length));
    if len > 0
        scaled unit = char(scaled unit(1:len));
   else
        scaled unit = '';
    end
    [~, ~, scaled_range_min] = calllib('medaqlib', 'GetParameterDouble', ...
        h sensor, sprintf('IA Scaled RangeMin%d', k), libpointer('doublePtr', 0));
    [~, ~, scaled range max] = calllib('medaqlib', 'GetParameterDouble', ...
        h_sensor, sprintf('IA_Scaled_RangeMax%d', k), libpointer('doublePtr', 0));
    disp(string(index)+": "+scaled name+" ["+string(scaled range min) ...
```

```
+" .. "+string(scaled range max)+"]");
        channel names{k} = strip(strrep(scaled name, '(scaled)', ''), 'both');
    end
    clear str;
    disp(strjoin(channel names, ', '));
    %% Read measurement value from sensor
    for i = 1:number of reads
        % Ask sensor for new data
        err = calllib('medaqlib', 'ExecSCmd', h_sensor, 'Get_Measure');
        assert(strcmp(err, 'ERR NOERROR'), 'medaqlib:ExecSCmd', 'Get Measure');
        % Check whether there is enough data to read in
        [~, currently_available] = calllib('medaqlib', 'DataAvail', h_sensor, ...
            libpointer('int32Ptr', 1));
        % If data is available?
        if currently available >= channel count
            % Transfer/Move data from MEDAQLib's internal buffer to own buffer
            raw data = libpointer('int32Ptr', zeros(1, currently available));
            scaled data = libpointer('doublePtr', zeros(1, currently available));
            [err, raw data, scaled data, num read] = calllib('medaqlib', ...
                'TransferData', h sensor, raw data, scaled data, ...
                currently available, libpointer('int32Ptr', 1));
            assert(strcmp(err, 'ERR NOERROR'), 'medaqlib:TransferData', '');
            data read = reshape(scaled data, channel count, []).';
            for k = 1:size(data read, 1)
                disp(strjoin(string(data read(k, :)), ', '));
            end
        else
            error('No data available');
        end
    end
    calllib('medaglib', 'CloseSensor', h sensor);
    calllib('medaqlib', 'ReleaseSensorInstance', h sensor);
    unloadlibrary('medaglib');
catch ME
    s = split(ME.identifier, ':');
    if strcmp(s{1}, 'medaqlib')
        [~, error txt] = calllib('medaqlib', 'GetError', h sensor, ...
            blanks(max err length), max err length);
        if isempty(error txt)
            error('%s: %s', ME.identifier, ME.message);
        else
            error('%s: %s MEDAQLib "%s"', ME.identifier, ME.message, error_txt);
        end
```

```
end
calllib('medaqlib', 'CloseSensor', h_sensor);
calllib('medaqlib', 'ReleaseSensorInstance', h_sensor);
unloadlibrary('medaqlib');
rethrow(ME);
```

end

# Appendix

# **Optional Accessories**

PC5/5-M12 PC10/5-M12 PC20/5-M12

PS2020

IF7001

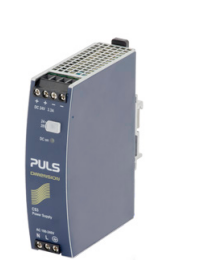

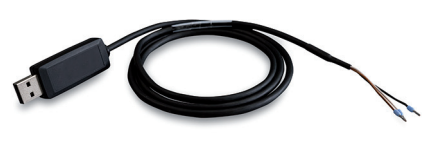

Power supply and output cable, 5 m long Power supply and output cable, 10 m long Power supply and output cable, 20 m long

Input 100...240 VAC Output 24 VDC / 2.5 A, for snap in mounting on DIN 50022 rail

IF7001 Single-channel USB/RS485 converter

IF1032/ETH

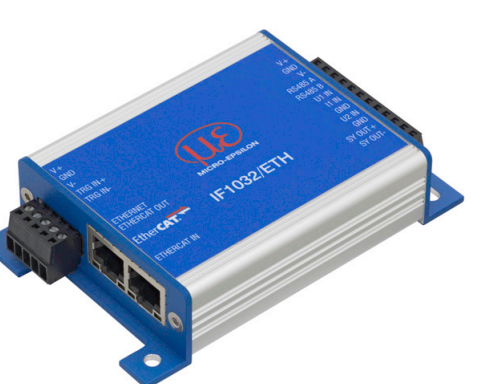

Multi-channel Ethernet and EtherCAT converter - three analog inputs

- one RS485 (single channel)

IF2035-EtherCAT IF2035-PROFINET IF2035-EIP

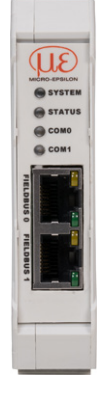

Interface module for EtherCAT Interface module for PROFINET Interface module for Ethernet/IP

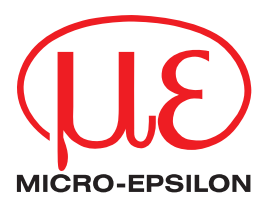

MICRO-EPSILON MESSTECHNIK GmbH & Co. KG Koenigbacher Strasse 15 · 94496 Ortenburg / Germany Tel. +49 (0) 8542 / 168-0 · Fax +49 (0) 8542 / 168-90 info@micro-epsilon.com · www.micro-epsilon.com Your local contact: www.micro-epsilon.com/contact/worldwide/

X9751337.01-A012025HDR ©MICRO-EPSILON MESSTECHNIK